## Câble de transfert USB 3.0 - Pour Mac et Windows

# Diagramme de produit (USB3LINK)

StarTechcom

Hard-to-find made easu

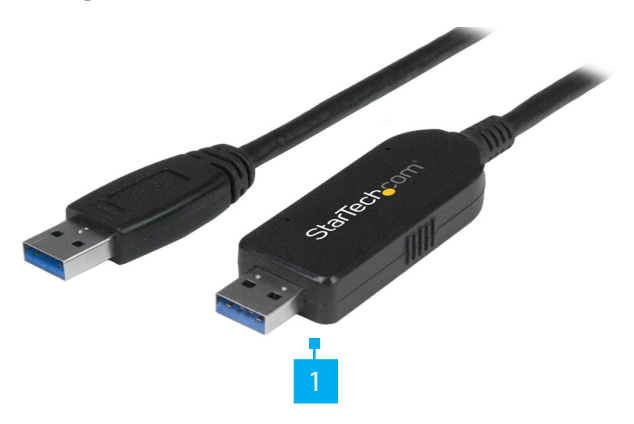

| Part |                               | Function                                                                                                    |  |
|------|-------------------------------|----------------------------------------------------------------------------------------------------|--|
| 1    | Câble de transfert USB<br>3.0 | <ul> <li>Le câble USB3LINK prend en charge Windows<br/>Easy Transfer et PC-Linq.</li> <li>Vous pouvez utiliser Windows Easy Transfer<br/>et le câble USB3LINK pour transférer vos<br/>fichiers, comptes d'utilisateurs et paramètres<br/>de programmes d'un ordinateur Windows à un<br/>autre ordinateur Windows.</li> </ul> |  |

### Contenu de l'emballage

- Câble de transfert USB 3.0 x 1
- Manuel d'utilisation x 1

# **Configuration requise**

Les exigences du système d'exploitation sont susceptibles aux changements. Pour connaître les exigences actuelles, veuillez consulter le site: www.startech.com/USB3LINK.

- Port USB disponible sur les ordinateurs source et de destination
- Windows Easy Transfer prend en charge les systèmes d'exploitation suivants :
  - Windows® 7 (32-bit et 64-bit)
  - Windows 8 (32-bit et 64-bit)

- Windows® XP SP2 ou SP3 (32-bit et 64-bit)
- Windows Vista<sup>®</sup> Note : Dans Windows 8.1, Microsoft<sup>®</sup> a supprimé la prise en charge des câbles du logiciel Windows Easy Transfer.
- PC-Linq prend en charge les systèmes d'exploitation suivants :
- Windows 7 (32-bit et 64-bit)
- Windows 8 (32-bit et 64-bit)
- Windows 8.1 (32-bit et 64-bit)
- Windows XP SP2 ou SP3 (32-bit et 64-bit)
- Windows Vista Mac OS 10.9 et plus

# **Utilisation du USB3LINK**

Windows Easy Transfer prend en charge les modes de transfert suivants :

- Windows XP à Windows Vista, Windows 7, ou Windows 8
- Windows 7 à Windows 7 ou Windows 8
- Windows Vista à Windows Vista, Windows 7, ou Windows 8
- Windows 8 à Windows 8

Vous pouvez également utiliser le câble USB3LINK avec PC-Linq pour transférer des fichiers d'un ordinateur à l'autre et contrôler les répertoires de fichiers sur les deux ordinateurs en même temps. PC-Linq permet le transfert de fichiers entre les systèmes d'exploitation pris en charge, y compris Windows 8.1 et Mac OS 10.9 et plus.

# Comment utiliser PC-Linq pour transférer des fichiers

**Remarque:** Pour utiliser PC-Linq, vous devez avoir les pilotes Windows Easy Transfer installés sur vos ordinateurs fonctionnant sous Windows. Les pilotes Windows Easy Transfer sont installés sur Windows 7, Windows 8 et Windows 8.1. Si vous utilisez un ordinateur qui fonctionne sous Windows XP ou Windows Vista, vous devez télécharger Windows Easy Transfer. Pour plus d'informations, voir la section Comment Télécharger Windows Easy Transfer.

- 1. Connectez le câble USB3LINK au port USB de l'ordinateur à partir duquel vous transférez les fichiers.
- 2. Dans la boîte de dialogue Câble Easy Transfer, cliquez sur Annuler.
- 3. Naviguez jusqu'au lecteur de disque amovible de votre ordinateur et double-cliquez sur l'application PC-Linq.

- 4. Pour installer PC-Linq, suivez les instructions de l'assistant InstallShield.
- 5. Une fois que l'installation soit terminée, ouvrez PC-Linq sur les ordinateurs entre lesquels vous transférez des fichiers.
- 6. Connectez le câble USB3LINK aux ports USB des ordinateurs entre lesquels vous transférez des fichiers.
- 7. Lorsque le LED d'état de la connexion dans le coin inférieur droit de la fenêtre du programme PC-Linq est vert, vous pouvez transférer des fichiers entre les ordinateurs connectés.
- 8. Faites glisser les fichiers et les dossiers que vous souhaitez transférer.

# **Comment télécharger Windows Easy Transfer**

Si l'ordinateur source (l'ordinateur à partir duquel vous transférez les données) et/ou l'ordinateur de destination (l'ordinateur vers lequel vous transférez les données) fonctionnent sous Windows XP ou Windows Vista, vous devez télécharger Windows Easy Transfer avant de transférer les données.

- 1. Sur l'ordinateur ou les ordinateurs fonctionnant sous Windows XP ou Windows Vista, naviguez vers http://windows.microsoft.com/en-us/ windows7/products/ features/windows-easy-transfer.
- 2. Selon la version du système d'exploitation que vous utilisez, cliquez sur **Télécharger 32 bits** ou **Télécharger 64 bits**.

# Utilisez Windows Easy Transfer pour transférer des données

**Remarque:** le logiciel Windows Easy Transfer ne prend pas en charge le transfert de fichiers d'un système d'exploitation 64 bits vers un système d'exploitation 32 bits.

- Si l'ordinateur source (l'ordinateur à partir duquel vous transférez les données) et/ou l'ordinateur de destination (l'ordinateur vers lequel vous transférez les données) fonctionnent sous Windows XP ou Windows Vista, vous devez télécharger Windows Easy Transfer avant de transférer les données.
- 2. Connectez-vous en tant qu'administrateur sur l'ordinateur source et l'ordinateur de destination.
- 3. Ouvrez **Windows Easy Transfer** sur l'ordinateur source et l'ordinateur de destination.
- 4. Connectez le câble USB3LINK au port USB de l'ordinateur de destination.
- 5. Sur l'ordinateur de destination, lorsqu'il vous est demandé de sélectionner une méthode de transfert, cliquez sur **Un câble Easy Transfer**.
- 6. Cliquez sur Ceci est mon nouveau PC.
- 7. Faites l'une des choses suivantes :

- Si l'ordinateur source fonctionne sous Windows XP ou Windows Vista et que vous avez terminé l'étape 1, cliquez sur Je l'ai déjà installé sur mon ancien PC.
- Si l'ordinateur source fonctionne sous Windows 7 ou Windows 8, cliquez sur Mon ancien PC fonctionne sous Windows 7 ou Windows 8.
- 8. Cliquez sur Suivant.
- 9. Connectez le câble USB3LINK au port USB de l'ordinateur source.
- 10. Lorsqu'il vous est demandé de sélectionner une méthode de transfert sur l'ordinateur source, cliquez sur **Un câble Easy Transfer**.
- 11. Sur l'ordinateur source, cliquez sur Ceci est mon ancien ordinateur.
- 12. Cliquez sur Suivant.
- 13. Sur l'ordinateur de destination, si nécessaire, apportez des modifications aux types de données que Windows Easy Transfer a sélectionné pour transférer.
- 14. Cliquez sur Suivant pour commencer le processus de transfert.
- 15. Lorsque toutes les données sont transférées, déconnectez le câble USB3LINK de les ports USB des deux ordinateurs.

### Utilisation des marques, marques déposées, et d'autres dénominations et symboles protégés

Ce manuel peut faire référence à des marques, marques déposées, et d'autres dénominations et symboles protégés de sociétés tierces non liés en aucune façon à StarTech.com. Ces références sont à titre indicatif seulement et ne constituent pas une approbation d'un produit ou service par StarTech.com, ou un endossement du/des produit(s) auquel ce manuel s'applique par la société tierce en question. Indépendamment de toute reconnaissance directe dans le corps de manuel, StarTech.com reconnaît que toutes les marques, marques déposées, marques de service, et autres symboles et/ou dénominations protégées contenus dans ce manuel et les documents connexes sont la propriété de leurs détenteurs respectifs.

### Informations sur la garantie

Ce produit est couvert par une garantie de deux ans.

En outre, StarTech.com garantit ses produits contre les défauts de matériaux et de fabrication pour les périodes indiquées, suivant la date initiale d'achat. Pendant cette période, les produits peuvent être retournés pour réparation ou remplacement par des produits équivalents, à notre jugement. La garantie couvre les pièces et la main d'œuvre seulement. StarTech.com ne garantit pas ses produits contre tout défaut ou dommage résultant d'une mauvaise utilisation, abus, modification ou l'usure normale.

Pour plus d'informations sur les conditions de garantie du produit, veuillez vous référer à <u>www.startech.com/warranty</u>.

### Limitation de responsabilité

En aucun cas la responsabilité de StarTech.com Ltd et StarTech.com USA LLP (ou leurs dirigeants, administrateurs, employés ou mandataires) ne pourra être engagée pour des dommages (directs ou indirects, spéciaux, punitifs, consécutifs ou non), perte de profits, perte d'exploitation, ou toute perte pécuniaire, résultant de ou lié à l'utilisation du produit dépassant le prix réel payé pour le produit. Certains états ne permettent pas l'exclusion ou la limitation des dommages fortuits ou consécutifs. Si ces lois s'appliquent, les limitations ou exclusions contenues dans cette déclaration ne peuvent pas s'appliquer à vous.

| StarTech.com Ltd.<br>45 Artisans Cres<br>London, Ontario<br>N5V 5E9<br>Canada | StarTech.com LLP<br>2500 Creekside<br>Parkwy<br>Lockbourne, Ohio<br>43137<br>U.S.A. | StarTech.com Ltd.<br>Unit B, Pinnacle 15<br>Gowerton Rd,<br>Brackmills<br>Northampton<br>NN4 7BW<br>United Kingdom | FR: fr.startech.com<br>DE: de.startech.com<br>ES: es.startech.com<br>NL: nl.startech.com<br>IT: it.startech.com<br>JP: jp.startech.com |
|-------------------------------------------------------------------------------|-------------------------------------------------------------------------------------|----------------------------------------------------------------------------------------------------|----------------------------------------------------------------------------------------------------|
|-------------------------------------------------------------------------------|-------------------------------------------------------------------------------------|----------------------------------------------------------------------------------------------------|----------------------------------------------------------------------------------------------------|